## **本手順は、必ず2/11切替完了以降に実施ください。** 2/11切替完了までは作業できません。

設定を始める前に、お手元に以下ご準備いただくとスムーズに設定ができます。

- ・スマートフォン
- ・現在のパスワード
- ・新しく設定予定のパスワード候補

## 初回ログインについて

Google Workspace(旧Google Apps)へのログイン方法が変更になり、初回ログイン時に多要素認証の 初期設定と、初期パスワード変更が発生しますので、下記を参考に初回ログインを実施して下さい。

## Google Workspaceヘアクセスします。

- ・教職員:https://mail.google.com/a/nm.beppu-u.ac.jp
- ・学生 : https://mail.google.com/a/s.beppu-u.ac.jp

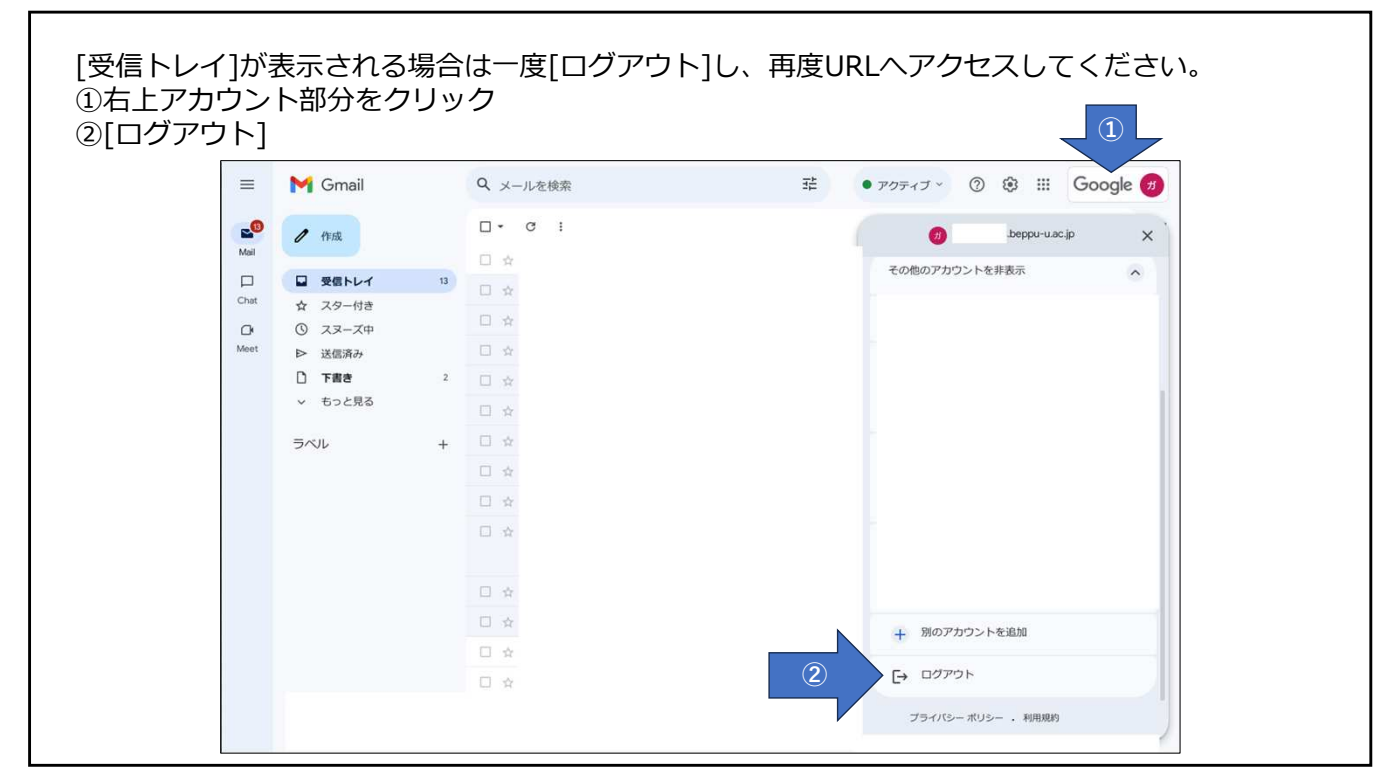

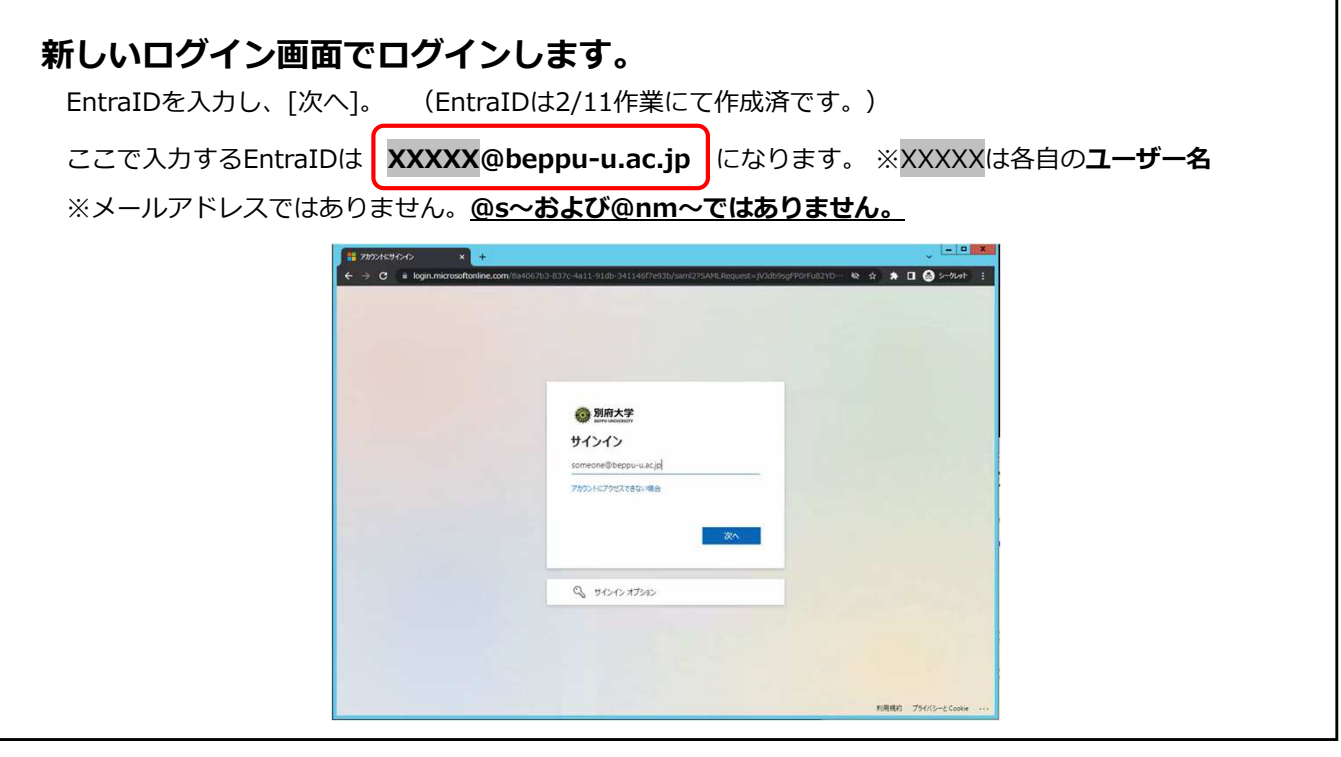

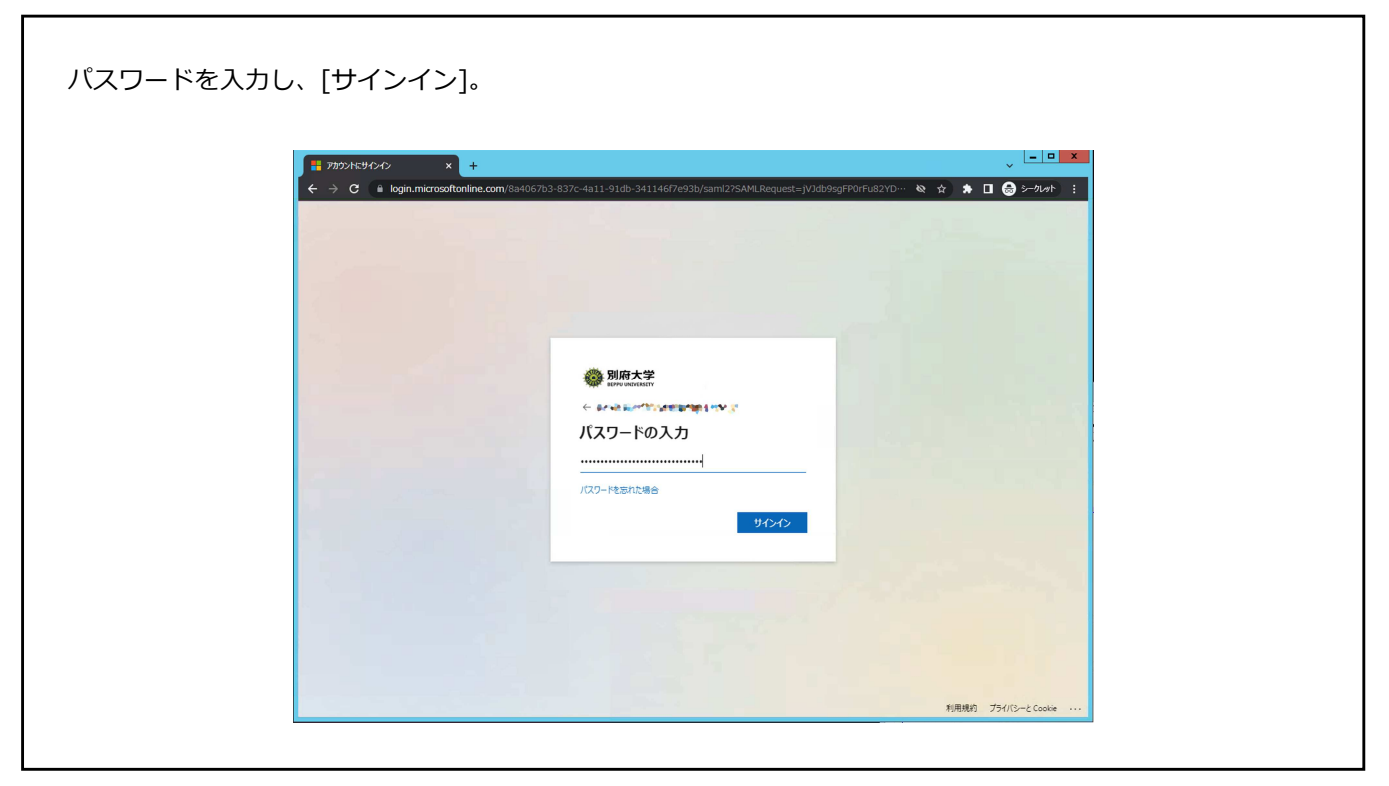

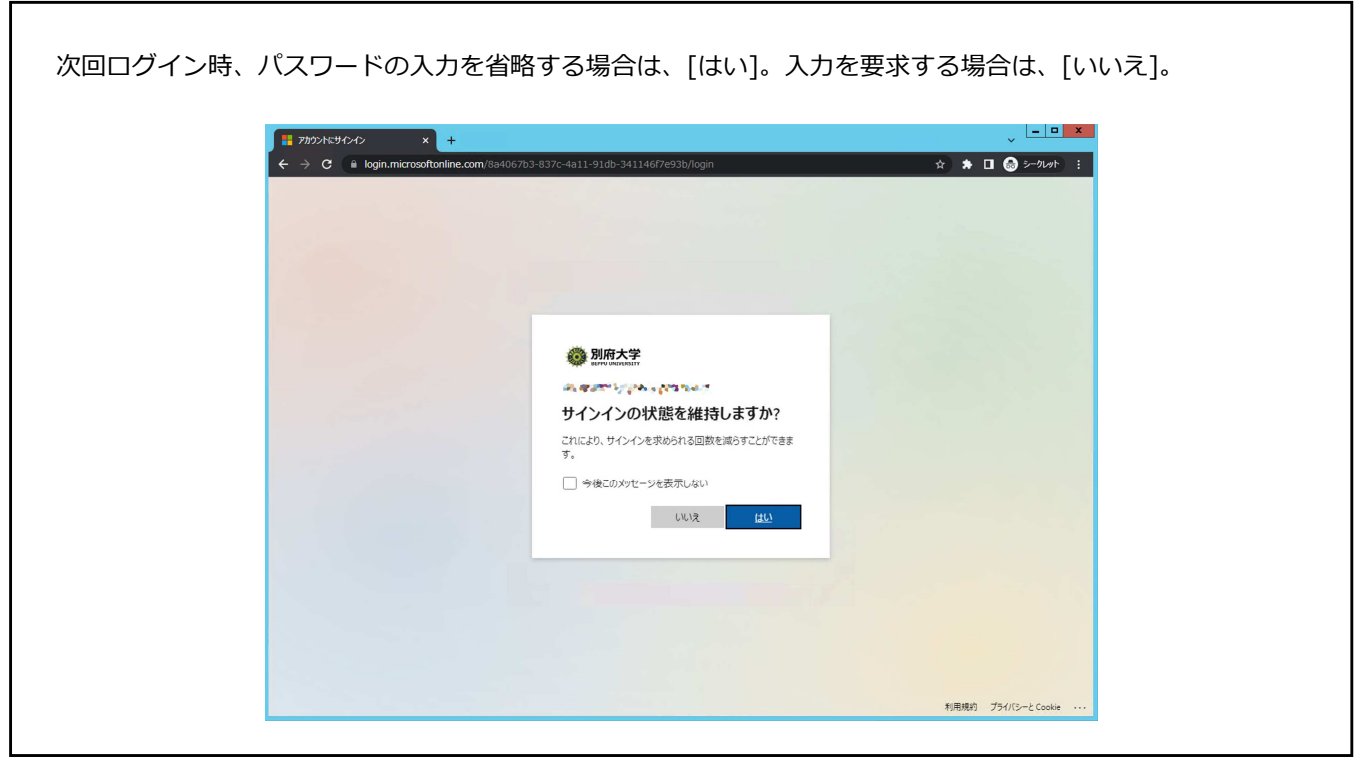

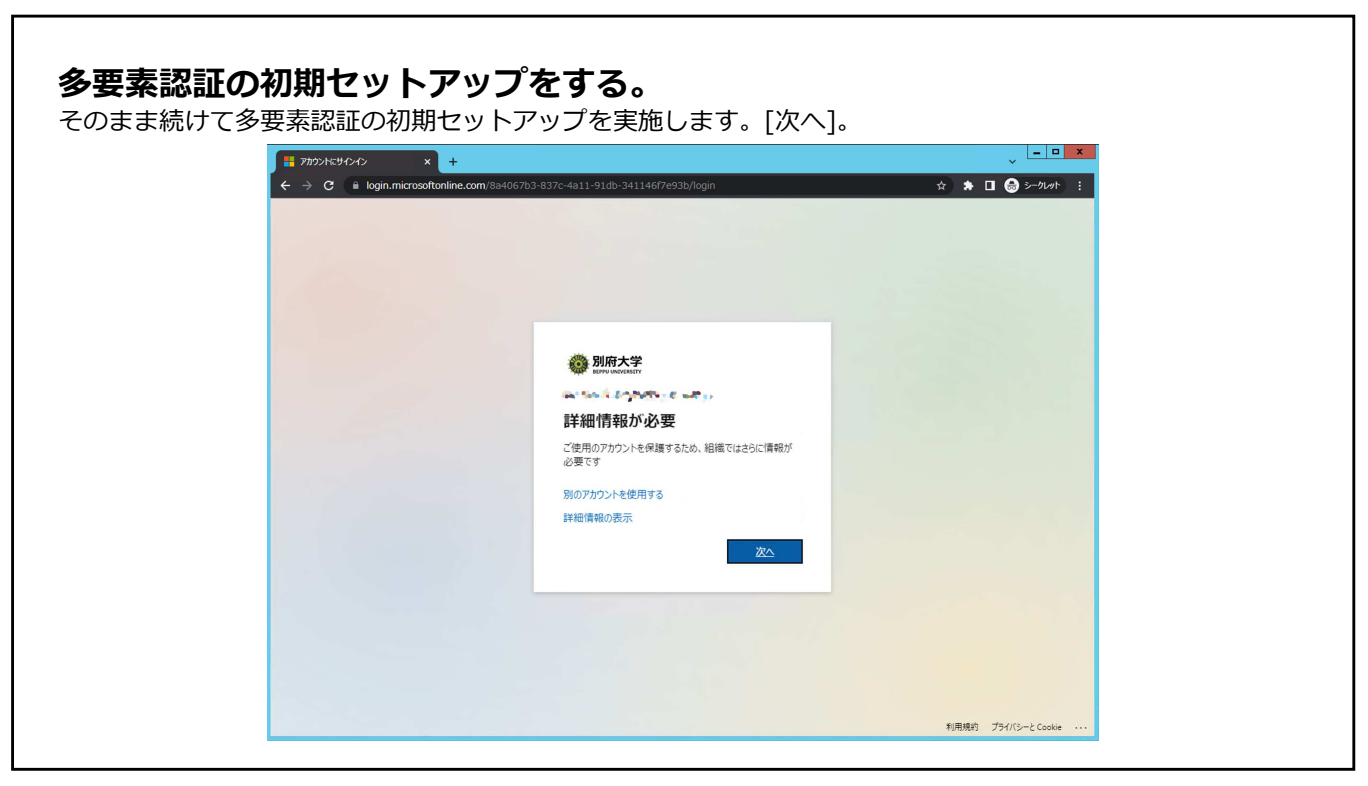

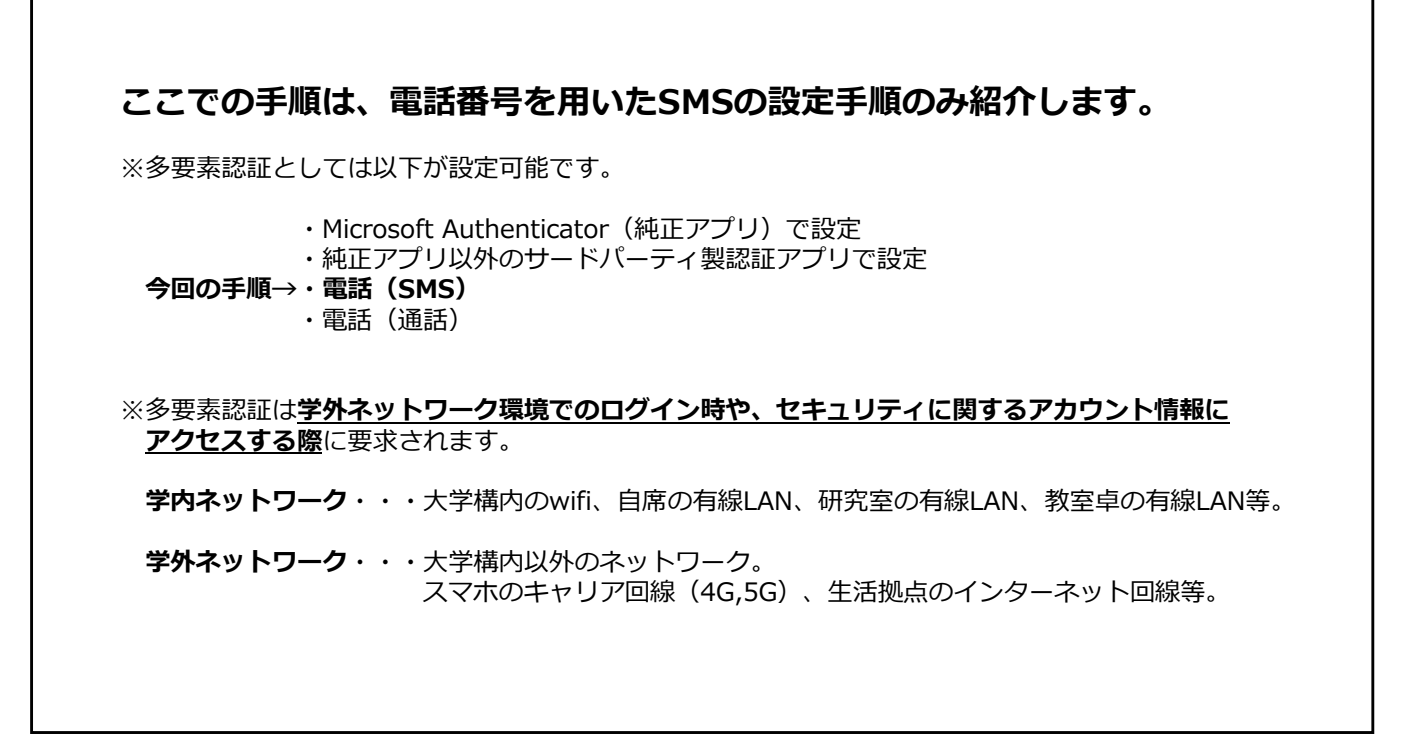

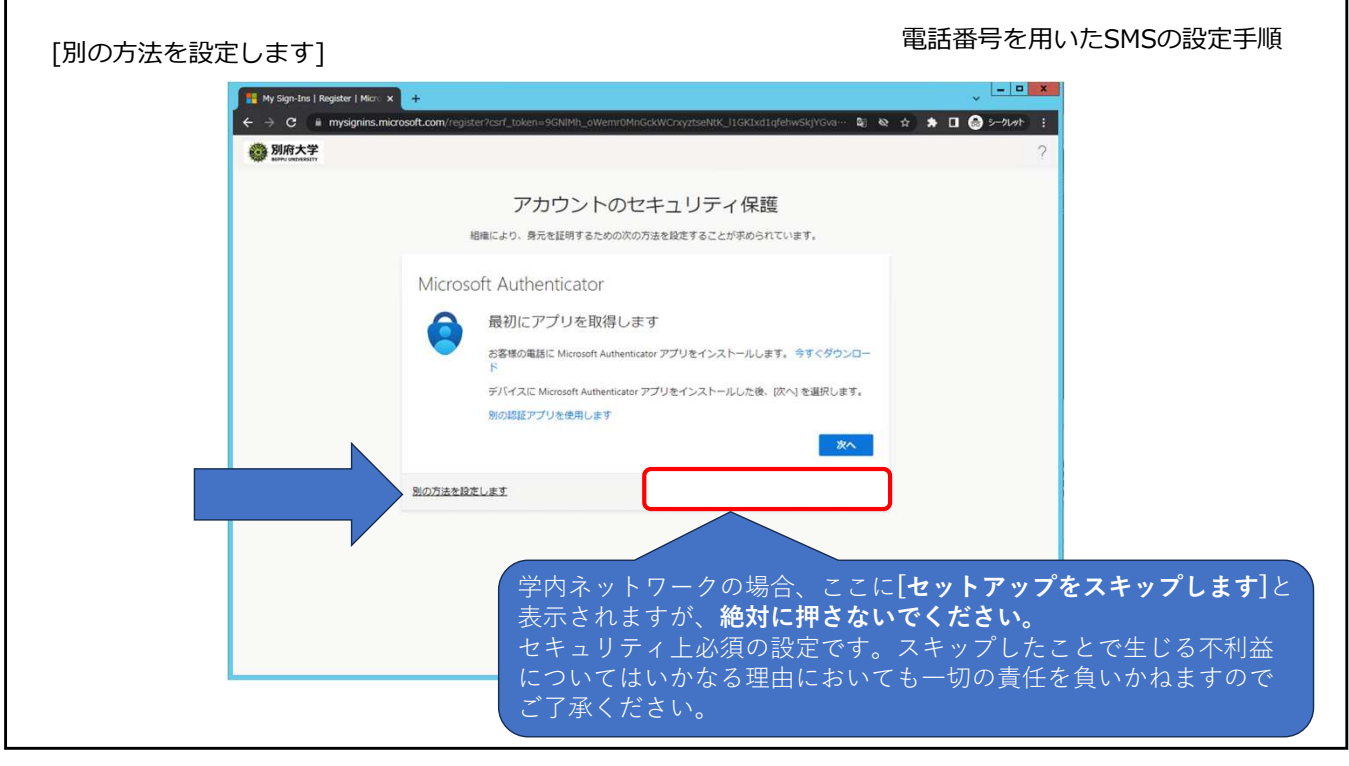

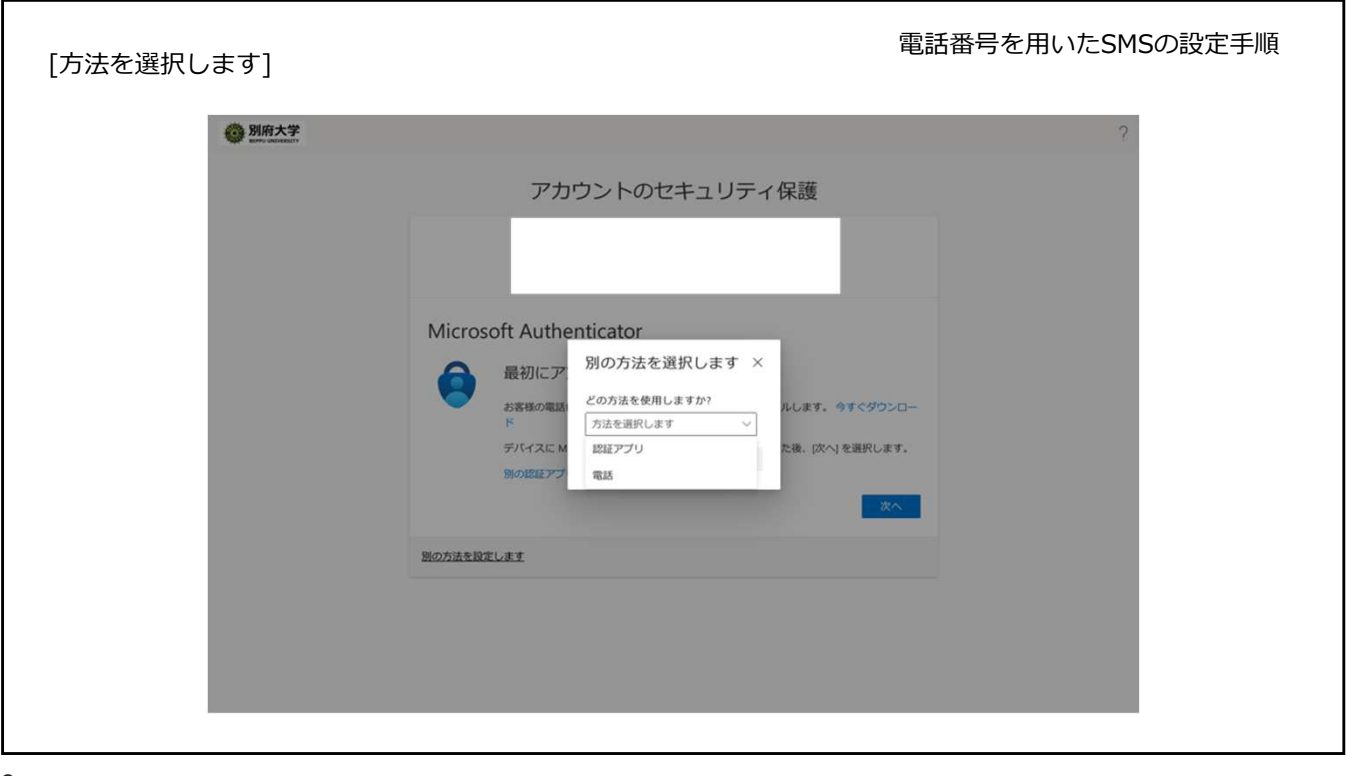

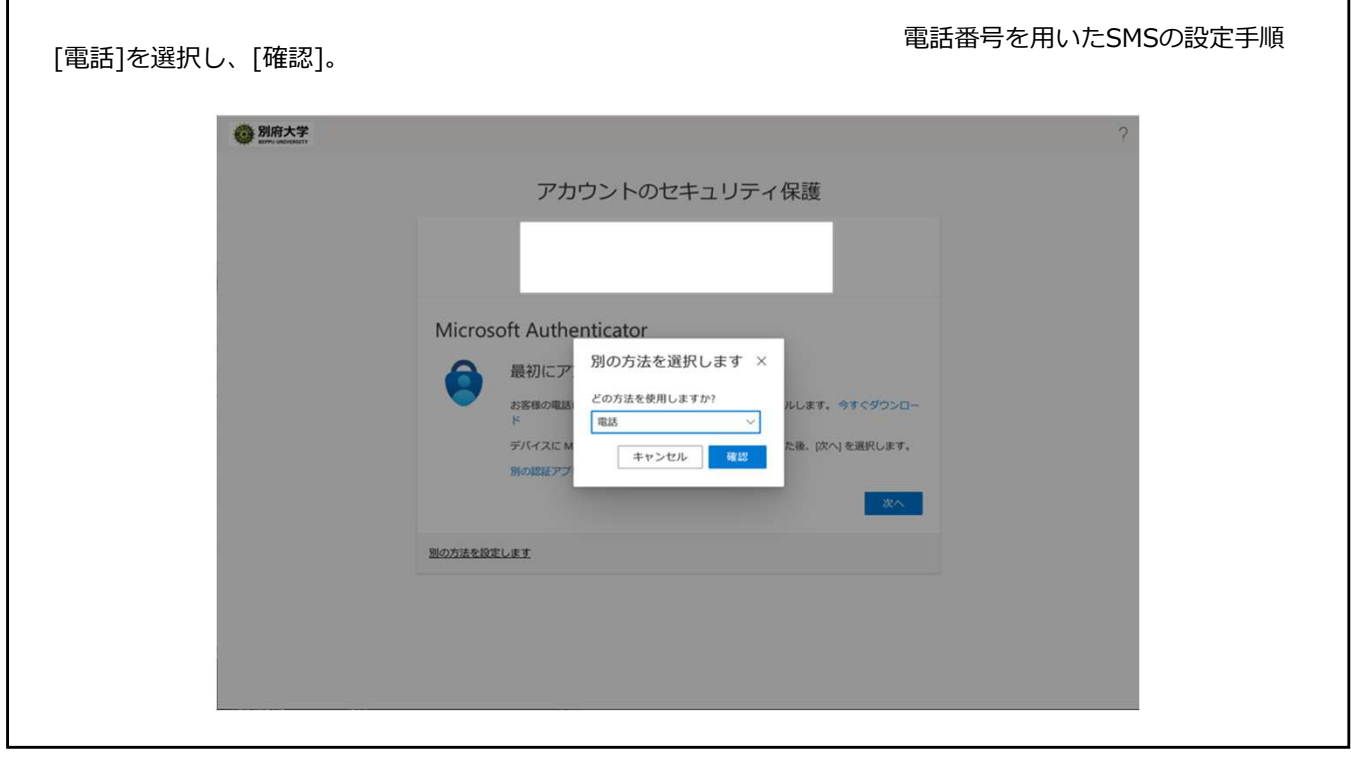

| 中央左枠の国選択で  | で[Japan(+81)]を選択。                                              | 電話番号を用いたSMSの設定手順    |
|------------|----------------------------------------------------------------|---------------------|
| <b>6</b> 8 | 利用大学<br>My Montain                                             | ?                   |
|            | アカウントのセキュリティ保護                                                 | ξ.                  |
|            |                                                                |                     |
|            | 電話<br>電話で呼び出しに応答するか、電話でコードを受け取ることにより、本人確認ができ<br>どの電話番号を使用しますか? | きます。<br>欠に同意したことになり |
|            | 別の方法を設定します                                                     |                     |

| 中央右[電話番号を入力します<br>ハイフン(ー)不要、11桁を<br>のたま | ]に電話番号を入力し、[次へ]<br>入力 (例)070XXXXYYYY                                                                                                    | 電話番号を用いたSMSの設定手順<br>? |
|-----------------------------------------|----------------------------------------------------------------------------------------------------|-----------------------|
|                                         | アカウントのセキュリティ保護                                                                                                    |                       |
|                                         | <ul> <li>電話</li> <li>電話で見ていたのであるか、電話でコードを受け取ることにより、本人構成ができます。</li> <li>この電話番号を使用しますか?</li> <li>() ロードを受け取る</li> <li>① ロードを受け取る</li> <li>① ロードを受け取る</li> <li>① 電話する</li> <li>Not ロージとデータの通信解析/適用される場合があります。(次へ)を選択すると、次に同意したことにます・サービス使用条件 および プライバシーと Cooke に関する)用切。</li> <li>文</li> <li>図の方法を設定します</li> </ul> |                       |

|                                                                                                    | を用いたSMSの設定手順 |
|----------------------------------------------------------------------------------------------------|--------------|
|                                                                                                    | ?            |
| アカウントのセキュリティ保護                                                                                                    |              |
| 母子                                                                                                    |              |
| モロョロ     ・     ・     ・     ・     ・     ・     ・     ・     ・     ・     ・     ・     ・     ・     ・     ・     ・     ・     ・     ・     ・     ・     ・     ・     ・     ・     ・     ・     ・     ・     ・     ・     ・     ・     ・     ・     ・     ・     ・     ・     ・     ・     ・     ・     ・     ・     ・     ・     ・     ・     ・     ・     ・     ・     ・     ・     ・     ・     ・     ・     ・     ・     ・     ・     ・     ・     ・     ・     ・     ・     ・     ・     ・     ・     ・     ・     ・     ・     ・     ・     ・     ・     ・     ・     ・     ・     ・     ・     ・     ・     ・     ・     ・     ・     ・     ・     ・     ・     ・     ・     ・     ・     ・     ・     ・     ・     ・     ・     ・     ・     ・     ・     ・     ・     ・     ・     ・      ・     ・     ・     ・     ・     ・     ・     ・     ・     ・     ・     ・     ・     ・     ・     ・     ・     ・     ・     ・     ・     ・     ・     ・     ・     ・     ・     ・     ・     ・     ・     ・     ・     ・     ・     ・     ・     ・     ・     ・     ・      ・     ・      ・     ・      ・     ・      ・      ・      ・     ・      ・      ・      ・      ・      ・      ・      ・      ・      ・      ・      ・      ・      ・      ・      ・      ・      ・      ・      ・      ・      ・      ・      ・      ・      ・      ・      ・      ・      ・      ・      ・      ・      ・      ・      ・      ・      ・      ・      ・      ・      ・      ・      ・      ・      ・      ・      ・      ・      ・      ・      ・      ・      ・      ・      ・      ・      ・      ・      ・      ・      ・      ・      ・      ・      ・      ・      ・      ・      ・      ・      ・      ・      ・      ・      ・      ・      ・      ・      ・      ・      ・      ・      ・      ・      ・      ・      ・      ・      ・      ・      ・      ・      ・      ・      ・      ・      ・     ・     ・     ・     ・     ・     ・     ・     ・     ・     ・     ・     ・     ・     ・     ・     ・     ・     ・     ・     ・     ・     ・     ・     ・     ・     ・     ・     ・     ・     ・     ・     ・     ・     ・     ・     ・     ・     ・     ・     ・     ・     ・     ・     ・     ・     ・     ・     ・     ・     ・     ・     ・     ・     ・     ・     ・ |              |
| 別の方法を設定します                                                                                                    |              |
|                                                                                                    |              |
|                                                                                                    |              |
|                                                                                                    |              |
|                                                                                                    |              |

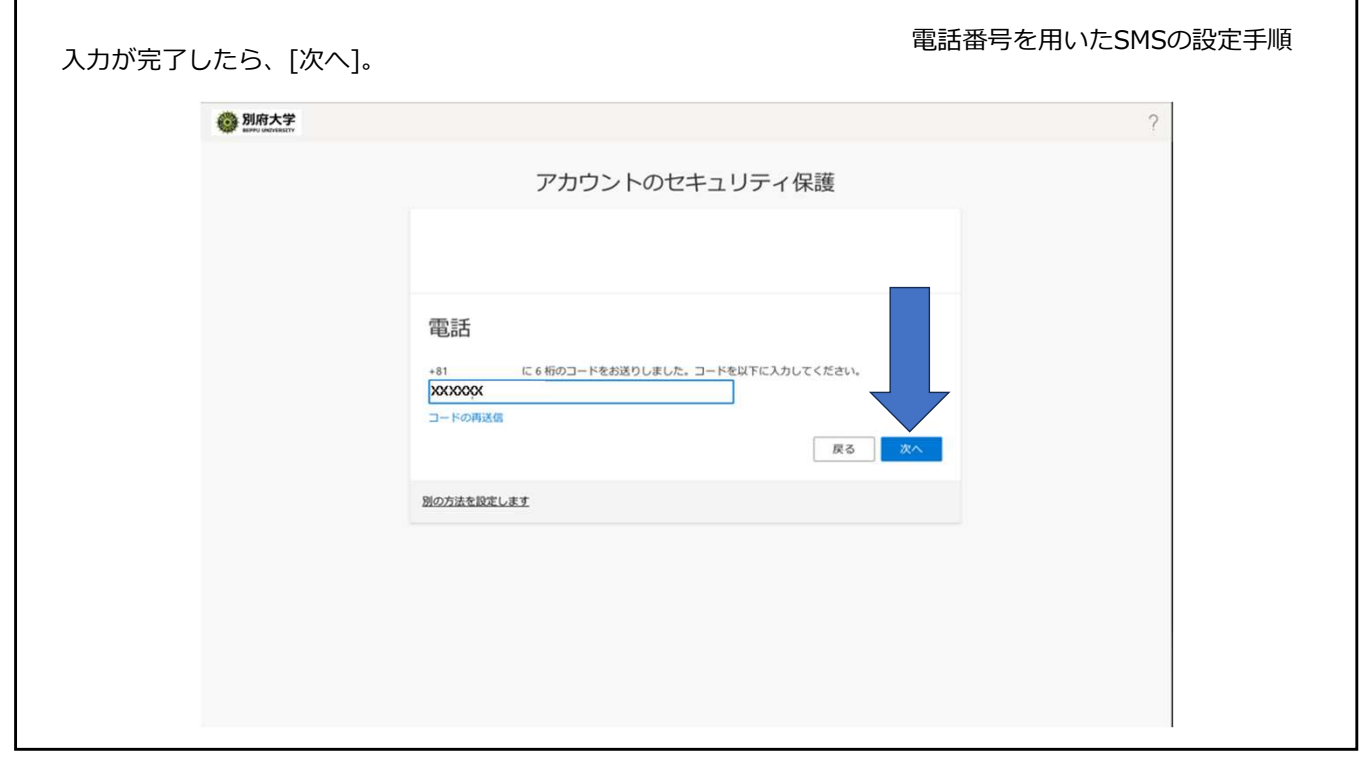

| [次へ] |                      |                               |             | 電話番号を用いたSMSの設定手順 |
|------|----------------------|-------------------------------|-------------|------------------|
|      | 別府大学<br>MRM-UNDALETY |                               |             | ?                |
|      |                      | アカウントのセキュリティ保護                |             |                  |
|      |                      |                               |             |                  |
|      |                      | 電話<br>● 検証が完了しました。電話が登録されました。 |             |                  |
|      |                      |                               | <u>**</u> ^ |                  |
|      |                      |                               |             |                  |
|      |                      |                               |             |                  |
|      |                      |                               |             |                  |
|      |                      |                               |             |                  |

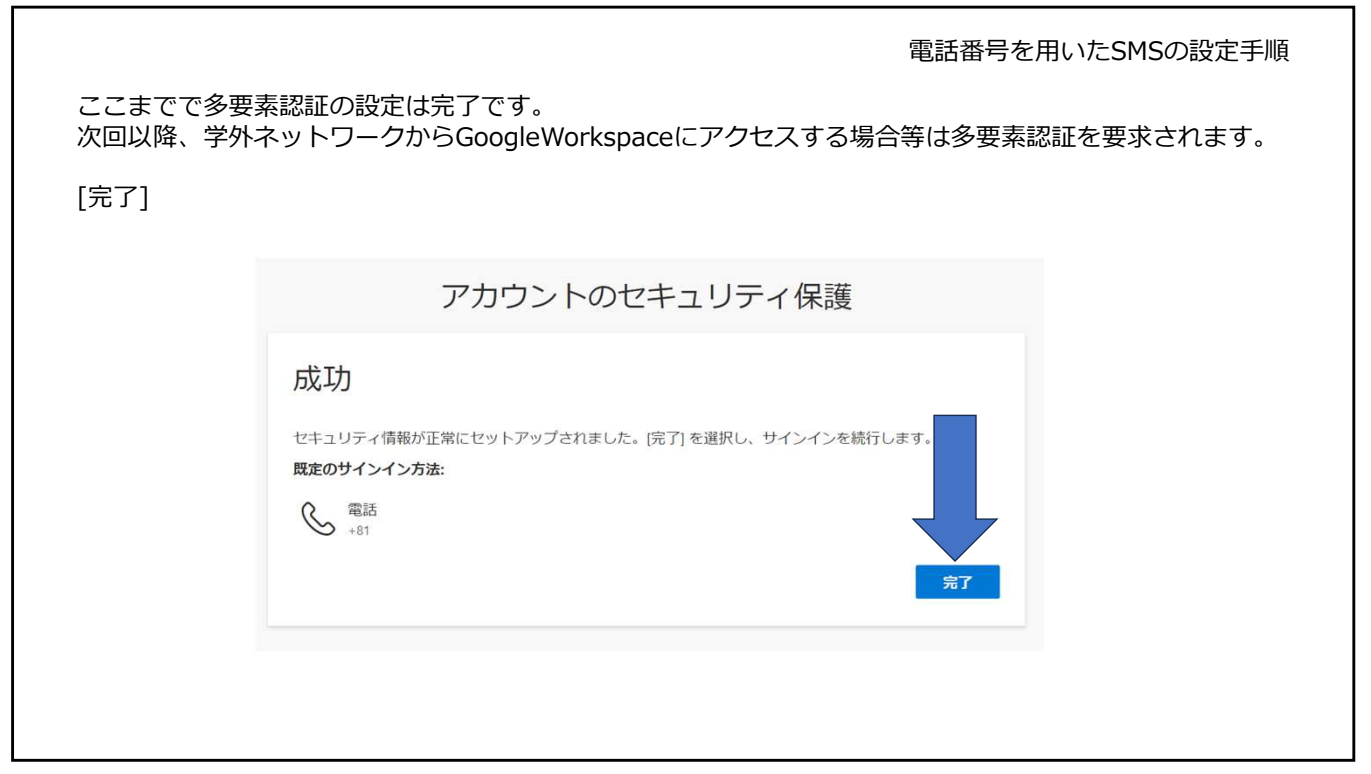

| DI府大学<br>DEPPU UNIVERSITY                           | パスワードポリシー                                                       |
|-----------------------------------------------------|-----------------------------------------------------------------|
| XXXXX@beppu-u.ac.jp                                 | <ul> <li>・12文字以上 32文字以内。</li> </ul>                             |
| パスワードの更新                                            | ・ユーザー名、氏名は使用不可                                                  |
| 初めてサインインするか、パスワードの有効期限が切れたた<br>め、パスワードを更新する必要があります。 | <ul> <li>・次の4つの文字種のうち、3種類を含める。</li> <li>・ 英字大文字(A~7)</li> </ul> |
| 現在のバスワード                                            | ・英字小文字(a~z)                                                     |
| 新しいバスワード                                            | ・数字(0~9)<br>・記号(@ # \$ % ^ & *!+=[] { }   : ' , . ?             |
| バスワードの確認入力                                          | ~ ().<>)                                                        |
| 新しいパスワード<br>パスワードの確認入力                              | ・                                                               |

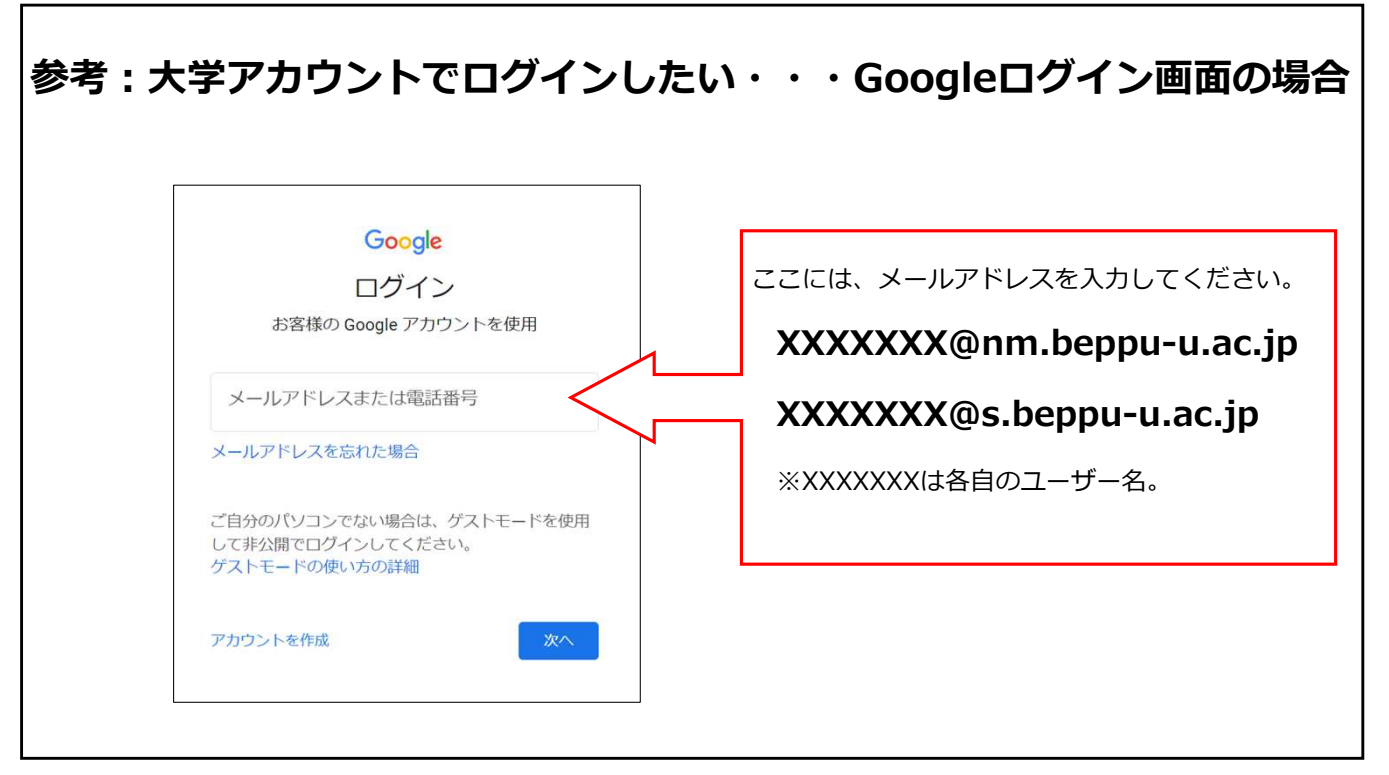

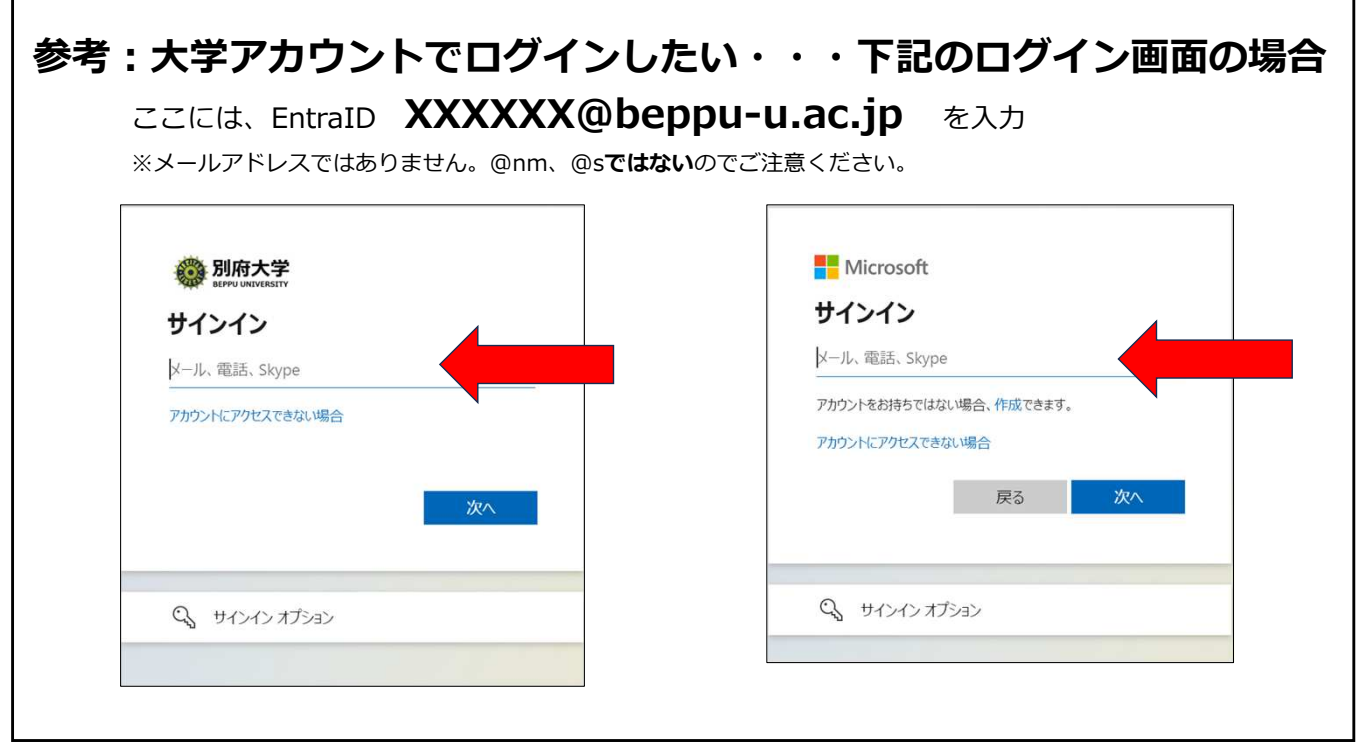